#### ΦΥΛΛΟ ΕΡΓΟΥ:

VoIP Camera ως ΘυροΤηλέφωνο/ΘυροΤηλεόραση.

#### ΕΙΣΑΓΩΓΗ

Σ' αυτή την άσκηση θα διερευνήσουμε μια δεύτερη εφαρμογή της VoIP Camera που αφορά την υλοποίηση ενός/μιας θυροτηλεφώνου/θυροτηλεόρασης (από εδώ και στο εξής:  $\Theta/T$ ). Η συγκεκριμένη VoIP Camera διαθέτει είσοδο όπου συγκεκριμένο ηλεκτρικό ερέθισμα μπορεί να την ενεργοποιήσει, ενώ διαθέτει και έξοδο για να ελέγξει συγκεκριμένο ηλεκτρικό φορτίο. (Στην αγορά υπάρχουν ενιαία (compact) συστήματα VoIP θυροτηλεφώνου/θυροτηλεόρασης (VoIP Doorphones) τα οποία όμως είναι αρκετά ακριβότερα σε σχέση με τη δική μας εφαρμογή. Η εγκατάσταση όμως των έτοιμων αυτών συστημάτων είναι πολύ πιο εύκολη και η αισθητική τους εμφάνιση πολύ καλύτερη.)

Η βασική αρχή λειτουργίας ενός Θ/Τ που είναι συνδεδεμένο σε Τηλεφωνικό Κέντρο έχει περιληπτικά ως εξής:

Ο επισκέπτης πιέζει τον διακόπτη Button της Θ/Τ που βρίσκεται στην είσοδο της/του οικίας/κτηρίου.

Η προηγούμενη ενέργεια αναγκάζει κάποια/ες τηλ. συσκευή/ές να «κουδουνίσουν» (συνήθως με διακριτό τρόπο (Distinctive Ringing)).

Ο ένοικος απαντά από μια από τις προαναφερθείσες συσκευές και συνομιλεί (ίσως και να βλέπει εάν η συσκευή από την οποία απάντησε είναι Εικονοτηλέφωνο) με τον επισκέπτη.

Εάν ο ένοικος επιθυμεί να αφήσει τον επισκέπτη να εισέλθει στην/στον οικία/κτήριο, τότε πληκτρολογεί ένα σχετικό κωδικό στο πληκτρολόγιο της τηλ. συσκευής.

Το ηλεκτρικό κυπρί λαμβάνει εντολή από την Θ/Τ να ενεργοποιηθεί απελευθερώνοντας τη θύρα της εισόδου της/του οικίας/κτηρίου την οποία ο επισκέπτης μπορεί να σπρώξει και να εισέλθει.

Τα ηλεκτρικά αντικρίσματα (ηλεκτρικό κυπρί) είναι ηλεκτρικές κλειδαριές τις οποίες συναντάμε συνήθως στην είσοδο κάθε κτηρίου σε γραφεία ιατρεία κτλ. Όταν πατάμε το κουμπί του Θ/Τ περνάει ρεύμα χαμηλής τάσεως 12V ή 24V στον ηλεκτρομαγνήτη που απασφαλίζει την ηλεκτρική κλειδαριά ώστε να ανοίξει η θύρα με ένα απλό σπρώξιμο.

# ΠΟΡΕΙΑ ΕΡΓΑΣΙΑΣ

### Α. ΗΛΕΚΤΡΙΚΗ ΔΙΑΣΥΝΔΕΣΗ VoIP CAMERA ΩΣ ΘΥΡΟΤΗΛΕΟΡΑΣΗ.

 Κατ' αρχή πρέπει να επιλέξουμε ένα ηλεκτρικό κυπρί ώστε να δούμε τα ηλεκτρικά του χαρακτηριστικά. Διαθέτοντας ένα παλιό τέτοιο κυπρί, διαπιστώνουμε από την αυτοκόλλητη ετικέτα του ότι περιοχή της τάσεως λειτουργίας του είναι 8V έως 12V AC ή DC Με τη βοήθεια ενός τροφοδοτικού και ενός αμπερομέτρου μετράμε το ρεύμα που διαρρέει το τύλιγμα του ηλεκτρομαγνήτη του κυπριού και βρίσκουμε ότι ισχύει:

$$8V \rightarrow 0,93A$$
  
 $12V \rightarrow 1,2A$ 

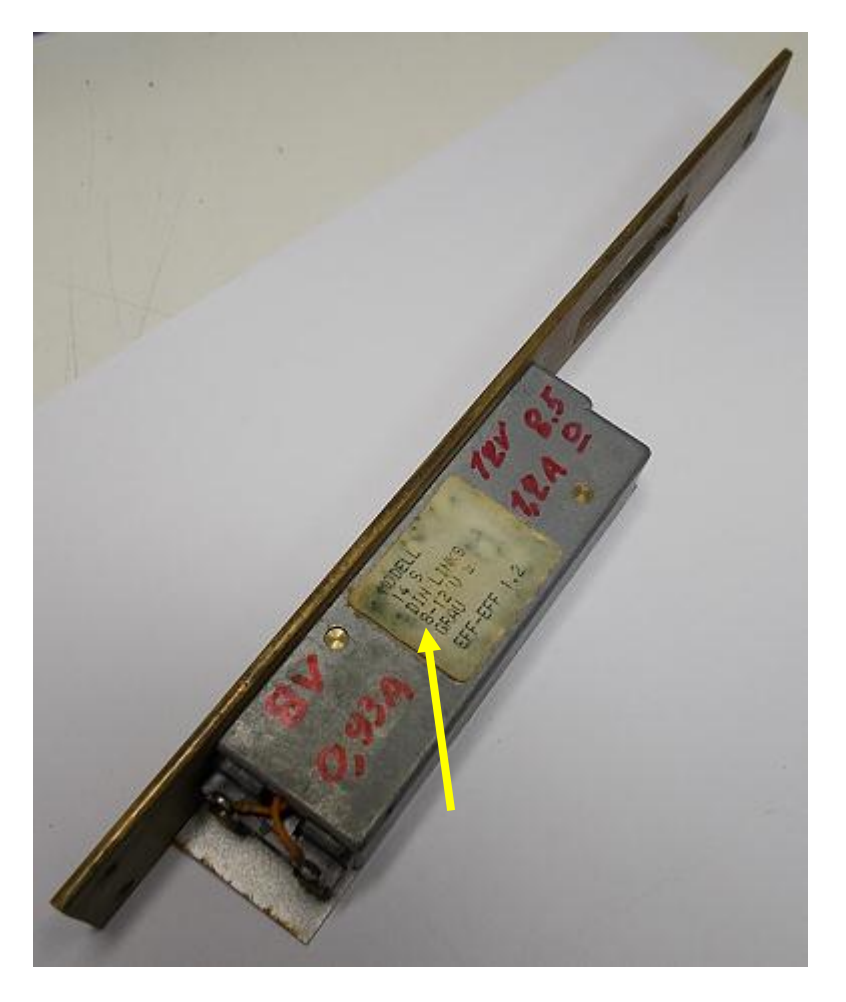

Διερευνώντας τα ηλεκτρικά χαρακτηριστικά της VoIP Camera από το τεχνικό εγχειρίδιο του κατασκευαστή διαπιστώνουμε τα εξής:

Για να ενεργοποιηθεί η VoIP Camera στην είσοδο **ALARM IN** πρέπει να εμφανισθεί ηλεκτρική τάση **1,8V** έως **15V** με συγκεκριμένη πολικότητα. Η έξοδος **ALARM OUT** της VoIP Camera μπορεί να ελέγξει ηλεκτρικό φορτίο με τα εξής ηλεκτρικά χαρακτηριστικά ως μέγιστη τιμή: **30VAC/2A**.

Αρα η ALARM OUT της VoIP Camera μπορεί να ελέγξει άνετα το κυπρί μας.

 Λαμβάνοντας υπ' όψη τα προηγούμενα δεδομένα πραγματοποιούμε την παρακάτω συνδεσμολογία.

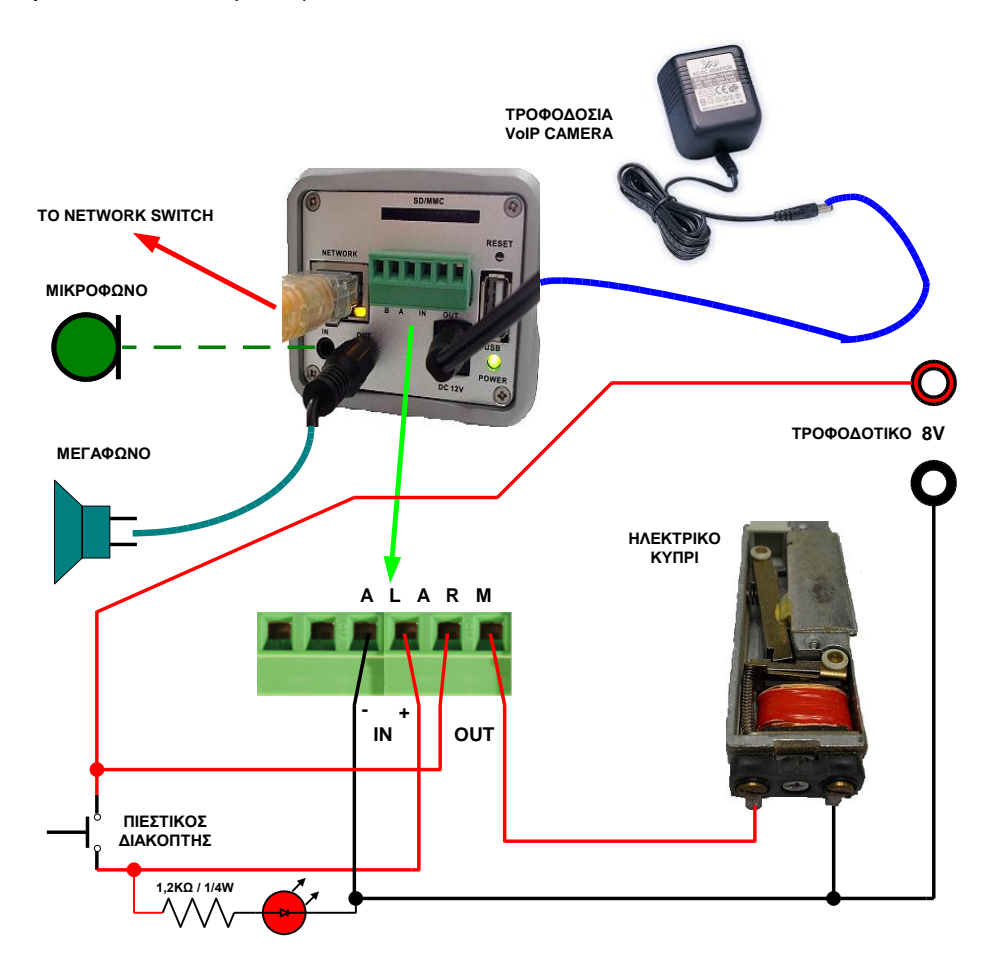

Στη παραπάνω εικόνα φαίνεται και η εσωτερική δομή του ηλεκτρικού κυπριού. Εάν η VoIP Camera βρίσκεται τοποθετημένη σε σχετικώς μακρινή απόσταση την είσοδο που μας ενδιαφέρει θα πρέπει το μεγάφωνο με τον ενσωματωμένο ενισχυτή να τοποθετηθεί κοντά στην είσοδο ( το καλώδιο που συνδέει το μεγάφωνο με το AUDIO OUT της VoIP Camera θα πρέπει να είναι θωρακισμένο και σίγουρα όχι μεγαλύτερο από 10m). Αντίστοιχα θα πρέπει να χρησιμοποιηθεί ειδικό μικρόφωνο που φέρει ενσωματωμένο ενισχυτή το οποίο θα τοποθετηθεί κοντά στην είσοδο και το θωρακισμένο καλώδιό του θα συνδεθεί στο AUDIO IN της VoIP Camera.( Σ' αυτή την περίπτωση θα πρέπει να απενεργοποιήσουμε το ενσωματωμένο μικρόφωνο της VoIP Camera  $\alpha\pi\delta$  to web interface  $\alpha\nu\tau\eta\varsigma$ . Επιλέγουμε: **Configuration** και εισάγουμε τα default User Name και Password που είναι: admin admin. Κατόπιν επιλέγουμε **Basic Settings**  $\rightarrow$  **Video & Audio**. Στο τμήμα: Audio Settings για την παράμετρο Line In: επιλέγουμε: External και κατόπιν και επιλέγουμε: Save. Εμφανίζεται το σχετικό μήνυμα: Save successful.) Η αντίσταση και το Led αποτελούν οπτική ανάδραση προς τον επισκέπτη, ότι ο πιεστικός διακόπτης ενεργοποίησε το σύστημα της  $\Theta/T$ .

## **Β. ΠΑΡΑΜΕΤΡΟΠΟΙΗΣΗ VoIP CAMERA ΩΣ ΘΥΡΟΤΗΛΕΟΡΑΣΗ.**

3. Θεωρώντας δεδομένη την αρχικοποίηση της VoIP Camera σύμφωνα με τη προηγούμενη άσκηση (VoIP Camera) θα πρέπει να ενεργοποιήσουμε κάποια επιπλέον χαρακτηριστικά αυτής.

Από έναν Η/Υ ανοίγουμε ένα πρόγραμμα φυλλομετρητή, εισάγουμε την IP διεύθυνση της Camera και συνδεόμαστε στο web interface της VoIP Camera. Επιλέγουμε: Configuration και εισάγουμε τα default User Name: και Password: που είναι: admin admin. Επιλέγοντας Basic Settings  $\rightarrow$  System παρατηρούμε το τμήμα: DI and DO που φαίνεται παρακάτω:

| DI and DO              |                                       |
|------------------------|---------------------------------------|
| Digital input:         | Normal Open 👻 ; Current state is Open |
| Digital output:        | Normal Open 💌 ; Current state is Open |
| Alarm Output Duration: | Always -                              |
| Save                   |                                       |

Στη παράμετρο **Digital input:** αφήνουμε την προκαθορισμένη τιμή: **Normal Open** αφού το Button της Θ/Τ υπό κανονικές συνθήκες έχει ανοικτή επαφή. Στη παράμετρο **Digital output:** αφήνουμε την προκαθορισμένη τιμή: **Normal Open** αφού υπό κανονικές συνθήκες θέλουμε να μη ρέει ηλ. ρεύμα μέσα από το κυπρί. Στη παράμετρο **Alarm Output Duration:** αφήνουμε την προκαθορισμένη τιμή: **Always** που δηλώνει για πόσο χρόνο θα μείνει στην ενεργή κατάσταση η Digital output. Στη περίπτωση μας η παράμετρος αυτή καθορίζεται από την παράμετρο **Delay Lock Time(Seconds):** (βλέπε επόμενο βήμα).

4. Κατόπιν επιλέγοντας Basic Settings → SIP στο τμήμα: SIP Open Door Settings που φαίνεται παρακάτω:

| SIP Open Door Settings   |        |
|--------------------------|--------|
| Enable SIP Open Door:    |        |
| Key to Open the Door:    | •••• 0 |
| Delay Lock Time(Second): | 4      |
| Save                     |        |

επιλέγουμε να ενεργοποιηθεί η παράμετρος: Enable SIP Open Door:, εισάγουμε ένα αριθμητικό κωδικό (που να μπορεί να πληκτρολογηθεί από το πληκτρολόγια μιας τηλ. συσκευής) στη παράμετρο: Key to Open the Door:. Αφήνουμε την προκαθορισμένη τιμή: 4 seconds στην παράμετρο: Delay Lock Time(Seconds): για να μείνει η επαφή του ALARM OUT κλειστή για 4 δευτερόλεπτα (άρα να ενεργοποιηθεί το κυπρί για αυτό τον χρόνο κατά τον οποίο ο επισκέπτης μπορει να σπρώξει τη θύρα). Τέλος επιλέγουμε:Save. Εμφανίζεται το σχετικό μήνυμα: Save successful.

5. Κατόπιν δηλώνουμε τα extensions των τηλ. συσκευών που θα κουδουνίζουν όταν ο επισκέπτης πιέσει τον διακόπτη Button της Θ/T (Phone List).

Επιλέγοντας Basic Settings  $\rightarrow$  SIP στο τμήμα: Phone List που φαίνεται παρακάτω:

| Dhama Number | Downada Nama   | Demen  |
|--------------|----------------|--------|
| Phone Number | Remark Name    | Remove |
|              |                | Add    |
| 261          | Sub-Headmaster |        |
| 220          | Networking Lab |        |
| 264          | Grammateia No2 |        |
|              |                |        |

δηλώνουμε το **Phone Number**, το **Remark Name** και επιλέγουμε **Add**. Επιτελούμε αυτή τη τελευταία διαδικασία όσες φορές χρειάζεται. Τέλος επιλέγουμε το **Reboot** της VoIP Camera.

Τα τηλέφωνα που ορίσαμε σ' αυτή τη Phone List δεν κουδουνίζουν ταυτόχρονα αλλά διαδοχικά. Πρώτα θα δεχθεί τη κλήση το πρώτο (πάνω-πάνω) στη λίστα. Αν δεν απαντηθεί από εκεί η κλήση (No Answer) σε 45 sec τότε αυτή θα προωθηθεί στο επόμενο στη σειρά τηλέφωνο, κ.ο.κ..

Κατά την τελευταία περίπτωση, όταν αυτή συμβεί σ' ένα σπίτι, ο ένοικος σε εύλογο χρονικό διάστημα θα σηκώσει το κατάλληλο τηλέφωνο. Δεν ισχύει όμως το ίδιο για μια επιχείρηση που τυχαίνει να έχει λίγους υπαλλήλους και κάποιος επισκέπτης/προμηθευτής πιέζει το Button της Θ/Τ. Μέχρι γίνει αντιληπτή η κλήση από κάποιον υπάλληλο πιθανόν ο επισκέπτης/προμηθευτής να έχει φύγει.

Γι αυτό επιλέγουμε να χρησιμοποιήσουμε μια ομάδα κουδουνισμού (Ring Group) με μέλη τα προηγουμένως δηλωθέντα τηλέφωνα ως Phone List.

| Basic/Call Routes | Ring Group            |                                                                |                     |                         |
|-------------------|-----------------------|----------------------------------------------------------------|---------------------|-------------------------|
|                   |                       | Create New Ring Group                                          | ,                   |                         |
|                   | Create New Ring Group | Rinn Group Name:                                               | Doorphone           |                         |
|                   |                       | Pring Group Hamo.                                              | 000                 |                         |
|                   |                       | Extension:                                                     | 290                 |                         |
|                   |                       | Available Extensions/                                          | Extension Groups    | Ring Group Members      |
|                   |                       | 262 "ΔΙΕΥΘΥΝΣΗ"<br>263 "ΕΡΓΑΣΤΗΡΙΟ ΟΠΤ<br>265 "ΓΡΑΜΜΑΤΕΙΑ ΝΟ 1 |                     | 201"EPFAETHPIO AIKTYON" |
|                   |                       | 281 "Camera EPΓ. ΔIKT                                          |                     | 204 Training Dates 2 0  |
|                   |                       |                                                                | - ®                 | - @                     |
|                   |                       | Ring Group Options                                             |                     |                         |
|                   |                       | Ring Strategy.                                                 | Ring simultaneously |                         |
|                   |                       | Permission:                                                    | Internal            | *                       |
|                   |                       | G Custom Prompt:                                               | None                | Prompt                  |
|                   |                       | Ring Timeout on Each<br>Member (s):                            | 60                  |                         |
|                   |                       | Auto Record:                                                   |                     |                         |
|                   |                       | Enable Declination:                                            |                     |                         |
| - Event List      |                       | Chable Desination.                                             |                     |                         |
| Internal Options  |                       | (j) Default Destination:                                       | Extension           |                         |
| IAX Settings      |                       |                                                                | Cancel              | Save                    |
| SIP Settings      |                       |                                                                | 6 7                 |                         |
| Zero Config       |                       |                                                                |                     |                         |

| - Phone List for Alarm O | ut                   |        |
|--------------------------|----------------------|--------|
| Phone Number             | Remark Name          |        |
|                          |                      | Add    |
| 290                      | Doorphone Ring Group |        |
|                          | Check All            | Remove |
|                          |                      |        |

6. Επειδή θα επιθυμούσαμε να ενημερωνόμαστε όταν κάποιος επισκέπτης πιέσει τον διακόπτη Button της Θ/Τ όταν εμείς απουσιάζουμε θα ενεργοποιήσουμε την εφαρμογή-πελάτη (client) στην VoIP Camera για να μας στέλνει σχετικό email το οποίο θα περιέχει ως συνημμένο αρχείο τη φωτογραφία του επισκέπτη.

Κατ' αρχήν δημιουργούμε ένα λογαριασμό email που θα χρησιμοποιηθεί από την VoIP Camera για να μας στέλνει email. Επιλέγουμε να δημιουργήσουμε αυτόν το λογαριασμό στο Gmail εισάγοντας ως username το voipdoorphone και ένα συνθηματικό.

| Grandstream                                                                                                    | GXV3601HE                                                                                                    | O Administration Interface                                                                                                    |
|----------------------------------------------------------------------------------------------------|----------------------------------------------------------------------------------------------------|----------------------------------------------------------------------------------------------------|
| Home<br>Basic Settings<br>Advanced Settings<br>User Management<br>Maintenance<br>SMTP<br>FTP<br>PTZ<br>Alarm Server<br>Alarm Server<br>Alarm Event<br>Motion Detection<br>Syslog<br>Record<br>Live Storage | SMTP Server Settings<br>Enable SMTP:<br>SMTP Server:<br>SMTP Server Port:<br>From E-Mail address:<br>To E-Mail address 1:<br>To E-Mail address 2:<br>To E-Mail address 3:<br>User Name:<br>Password:<br>SSL:<br>Email Subject: | Image: Simp.gmail.com   465   voipdoorphone@gmail.cor   gdamorakis@sch.gr   gdamorakis@sch.gr   woipdoorphone   woipdoorphone   DoorPhone Call   Φ   Στύπησε το κουδούνι της εξώπορτας. Ανοίξε το συνημμένο αρχείο για να δεις ποιός ήταν. |
|                                                                                                    | <sup>1</sup> Required Fields.<br><sup>2</sup> Valid DNS server is required for<br>Save Test                                                                                                    | hostname.                                                                                                    |

Κατόπιν στην VoIP Camera επιλέγουμε: Advanced Settings  $\rightarrow$  SMTP (Simple Mail Transfer Protocol) και εμφανίζεται το παραπάνω παράθυρο. Εισάγουμε τα έξης δεδομένα:

Ενεργοποιούμε την εφαρμογή-πελάτη email που χρησιμοποιεί το Simple Mail Transfer Protocol **Enable SMTP:** 

SMTP Server: SMTP Server Port:

smtp.gmail.com 465

**From E-Mail address:** <u>voipdoorphone@gmail.com</u> Εισάγουμε την διεύθυνση του email που δημιουργήσαμε πιο πάνω. **To E-Mail address 1/2/3:** εισάγουμε την/τις διεύθυνση/εις

του/των email/s στην/στις οποία/ες θέλουμε να λαμβάνουμε ειδοποίηση.

User Name:

voipdoorphone

**Password:** Σαν User Name και Password εισάγουμε αυτά που δηλώθηκαν κατά τη δημιουργία του email λογαριασμού της VoIP Camera. Χρειάζονται από αυτήν για να κάνει login στην υπηρεσία του Gmail για να μας στείλει email.

Επιλέγουμε το **SSL:** (Secure Sockets Layer) Για την κρυπτογράφηση της αποστολής του email. Επιβάλλεται από το Gmail.

Email Subject: Εισάγουμε το θέμα του email.

**Email Content:** Εισάγουμε κάποιο κείμενο ως περιεχόμενο του email, εάν θέλουμε.

Επιλέγουμε: Save. Εμφανίζεται το σχετικό μήνυμα: Save successful.

Τέλος πραγματοποιούμε κάποιες δοκιμές αποστολής email επιλέγοντας **Test**. Εάν οι δοκιμές είναι επιτυχημένες εμφανίζεται το σχετικό μήνυμα: **Test successful**, αλλά αυτό το διαπιστώνουμε και από την λήψη των σχετικών emails στους προσωπικούς λογαριασμούς που έχουμε δηλώσει στις παραμέτρους **To E-Mail** address 1/2/3:.  Κατόπιν θα ορίσουμε τι θα συμβαίνει όταν η VoIP Camera λαμβάνει σήμα στους ακροδέκτες της: ALARM IN. Επιλέγουμε: Advanced Settings → Alarm Event και εμφανίζεται το παρακάτω παράθυρο.

| Gåndstream        | GXV3601HD Administration Interface                                 |
|-------------------|--------------------------------------------------------------------|
| No.               | Save successful!                                                   |
| nome              | Record Video From Pre Alarm 0 - seconds to After Alarm 1 - seconds |
| Basic Settings    | Voice Alarm to SID Dhone                                           |
| Advanced Settings |                                                                    |
| User Management   |                                                                    |
| Maintenance       | Upload to Alarm HTTP Server                                        |
| SMTP              | Email and FTP upload JPEG and Store it to USB card or SD driver    |
| FTP               |                                                                    |
| РТZ               | Save                                                               |
| Alarm Server      | * Alarm Event Time Schedule                                        |
| Alarm Event       |                                                                    |

#### Στο τμήμα: **DI Alarm Action**

Αποεπιλέγουμε το: Upload to Alarm Center.

Επιλέγουμε το: Voice Alarm to SIP Phone. Να πραγματοποιείται τηλεφωνική κλήση προς τις τηλ. συσκευές που έχουν δηλωθεί στη Phone List (βήμα 4).

Επιλέγουμε το: Alarm Output. Να κλείνει η επαφή των ακροδεκτών: ALARM OUT.

Επιλέγουμε το: Email and FTP upload JPEG and Store it to USB card or SD driver. Να αποστέλλεται σχετικό email (βήμα 5). Εφ όσον δεν έχει επιλεγεί/δηλωθεί το FTP δεν συμβαίνει τίποτα για αυτό. Επίσης εάν δεν έχει συνδεθεί USB card ή SD driver, προφανώς τίποτα δεν αποθηκεύεται εκεί.

Επιλέγουμε: Save. Εμφανίζεται το σχετικό μήνυμα: Save successful.

Επίσης ανοίγουμε το τμήμα: **Alarm Event Time Schedule** δεν αλλάζουμε τίποτα στις παραμέτρους; **Date, Start Time, End Time**, (περίπτωση οικίας) και επιλέγουμε το: **Add** (βλέπε παρακάτω εικόνα). Εάν η Θ/Τ αφορούσε κάποιο κατάστημα ή γραφεία επιχείρησης θα μπορούσαμε να δηλώσουμε ότι θα λαμβάνουμε υπ όψη μας τη συγκεκριμένη περίπτωση alarm μόνο τις μέρες/ώρες λειτουργίας του/της καταστήματος/επιχείρησης.

| Alarm Server     | Alarm Event Time Schedule |            |           |        |
|------------------|---------------------------|------------|-----------|--------|
| Alarm Event      | Date                      | Start Time | End Time  |        |
| Motion Detection | Everyday 💌                | 00:00      | 23:59     | Add    |
| Syslog           | Everyday                  | 00:00      | 23:59     |        |
| Record           |                           |            | Check All | Delete |
| Live Storage     |                           |            |           |        |

## Γ. ΔΟΚΙΜΗ ΛΕΙΤΟΥΡΓΙΑΣ VoIP CAMERA ΩΣ ΘΥΡΟΤΗΛΕΟΡΑΣΗ.

Στο βήμα **3** παρουσιάστηκε το τμήμα: **DI and DO** (**Basic Settings**  $\rightarrow$  **System**) στο οποίο έχουμε την ευχέρεια (κάνοντας διαδοχικές ανανεώσεις στη σελίδα του φυλλομετρητή μας) να παρατηρούμε τη κατάσταση των Digital input και output.

| DI and DO              |                                       |
|------------------------|---------------------------------------|
| Digital input:         | Normal Open 👻 ; Current state is Open |
| Digital output:        | Normal Open 💽 ; Current state is Open |
| Alarm Output Duration: | Always 💌                              |
| Save                   |                                       |

Στη παραπάνω εικόνα φαίνεται η κατάσταση όταν η Θ/Τ ηρεμεί.

8. Ενας μαθητής (ως επισκέπτης) πιέζει το Button της Θ/Τ για περίπου 1sec και παρατηρεί ότι ανάβει το κόκκινο LED.

Η κατάσταση του Digital input άλλαξε (πατήθηκε το Button της  $\Theta/T$ ).

| DI and DO              |                                        |
|------------------------|----------------------------------------|
| Digital input:         | Normal Open 👻 ; Current state is Close |
| Digital output:        | Normal Open 🔻 ; Current state is Open  |
| Alarm Output Duration: | Always 💌                               |
| Save                   |                                        |

- 9. Τα τηλέφωνα της ομάδας κουδουνισμού, ηχούν.
- **10.** Αποστέλλεται σχετικό email με συνημμένο αρχείο τη φωτογραφία του επισκέπτη (βλέπε βήμα **6**).

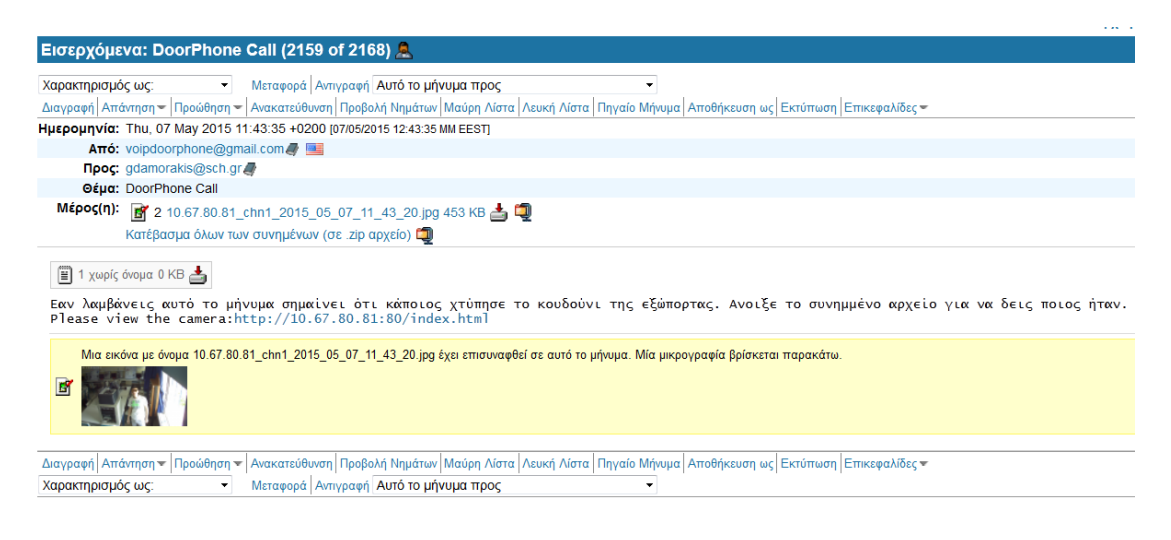

- 11. Ενας άλλος μαθητής (ως ένοικος) απαντά από κάποιο εικονοτηλέφωνο ή απλό τηλέφωνο (SIP ή FXS) και συνομιλεί με τον μαθητή (ως επισκέπτη).
- 12. Ο μαθητής (ως ένοικος) πληκτρολογεί το Key to Open the Door από το πληκτρολόγιο της τηλ συσκευής στέλνοντας DTMF (Dual Tone MultiFrequency) τόνους.
- 13. Ο μαθητής (ως επισκέπτης) ακούει ότι κλείνει ο ηλεκτρονόμος της VoIP Camera και ότι μπορεί να μετακινήσει το γλωσσίδι του ηλεκτρικού κυπριού για χρονικό διάστημα ίσο με Delay Lock Time(Seconds).

Η κατάσταση του Digital input επανήλθε στη κατάσταση ηρεμίας (το Button της Θ/T δεν είναι πατημένο).

Η κατάσταση του Digital output άλλαξε (πληκτρολογήθηκε ο κωδικός για να ανοιχθεί η θύρα, έκλεισε η επαφή για να περάσει ηλ ρεύμα από τον ηλεκτρονόμο του κυπριού και να απελευθερωθεί το γλωσσίδι).

| DI and DO              |                                        |
|------------------------|----------------------------------------|
| Digital input:         | Normal Open 🖌 ; Current state is Open  |
| Digital output:        | Normal Open 💙 ; Current state is Close |
| Alarm Output Duration: | Always 💌                               |
| Save                   |                                        |

**14.** Σχετικό video με αυτή τη δραστηριότητα μπορείτε να δείτε στη διεύθυνση: <u>http://youtu.be/mXhl8ZXPQxA</u>